## Q: HOW DO I FIND THE PO THAT WAS ISSUED FOR AN APPROVED REQUISITION? A: SERVICE LINES/GOOD LINES TAB

## Find a PO for a Requisition

- 1. From the View Requisition screen, scroll down to the Service/Good line.
- 2. From the Service/Good Lines tab, scroll to the right to until you identify the **Sourced** column.

| Service Lines Attachments Balances Process History |                                                |                                                                                                    |                                          |  |  |  |  |  |
|----------------------------------------------------|------------------------------------------------|----------------------------------------------------------------------------------------------------|------------------------------------------|--|--|--|--|--|
| Line Image                                         | Company                                        | Item                                                                                                    | Amount                                   |  |  |  |  |  |
|                                                    | University of Arkansas for<br>Medical Sciences | Item<br>Description<br>EB Medicine Renewal-Invoice #1810516<br>(Randy Maddox)<br>Spend Category<br>SCO111 Library Subscriptions/Publications<br>Services | Requested<br>499.00<br>Ordered<br>499.00 |  |  |  |  |  |

3. Click on the **Related Actions** button for a quick view that contains links for the Service Order Line and the PO.

| y COUDDES ONIVIS   WILIWA L |             | E E E               | 1 DT01 Offices            | noteu   Veneral AASI | 3 0000 30 900 10000 102 | Purchas | e Order |   |   |
|-----------------------------|-------------|---------------------|---------------------------|----------------------|-------------------------|---------|---------|---|---|
|                             |             |                     | 0 0 0<br>0 0 0            |                      |                         |         |         | × | 0 |
| Actions                     | Service Ore | der Line            |                           |                      |                         | XIII    | PDF     | Â |   |
| Favorite >                  | PO-10004345 | 48 - <u>Line 1</u>  |                           |                      |                         |         |         |   |   |
|                             | Order       | PO-1000434548       |                           |                      |                         |         |         | Ш |   |
|                             | Company     | University of Arkan | nsas for Medical Sciences |                      |                         |         |         | Ш |   |
|                             | Supplier    | EB PRACTICE LLC-    | -DBA EB MEDICINE          |                      |                         |         |         |   |   |